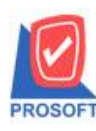

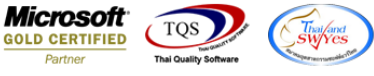

## ระบบ Account Receivable

- ระบบ Account Receivable ขอเพิ่มเลขที่ Customer PO ที่หน้าจอตั้งลูกหนี้อื่นๆ ให้ออกในรายงานตั้งลูกหนี้ อื่นๆตอน export excel ทั้ง 2 แบบค่ะ
- เข้าระบบ Account Receivable > AR Data Entry >ตั้งลูกหนี้อื่นๆ

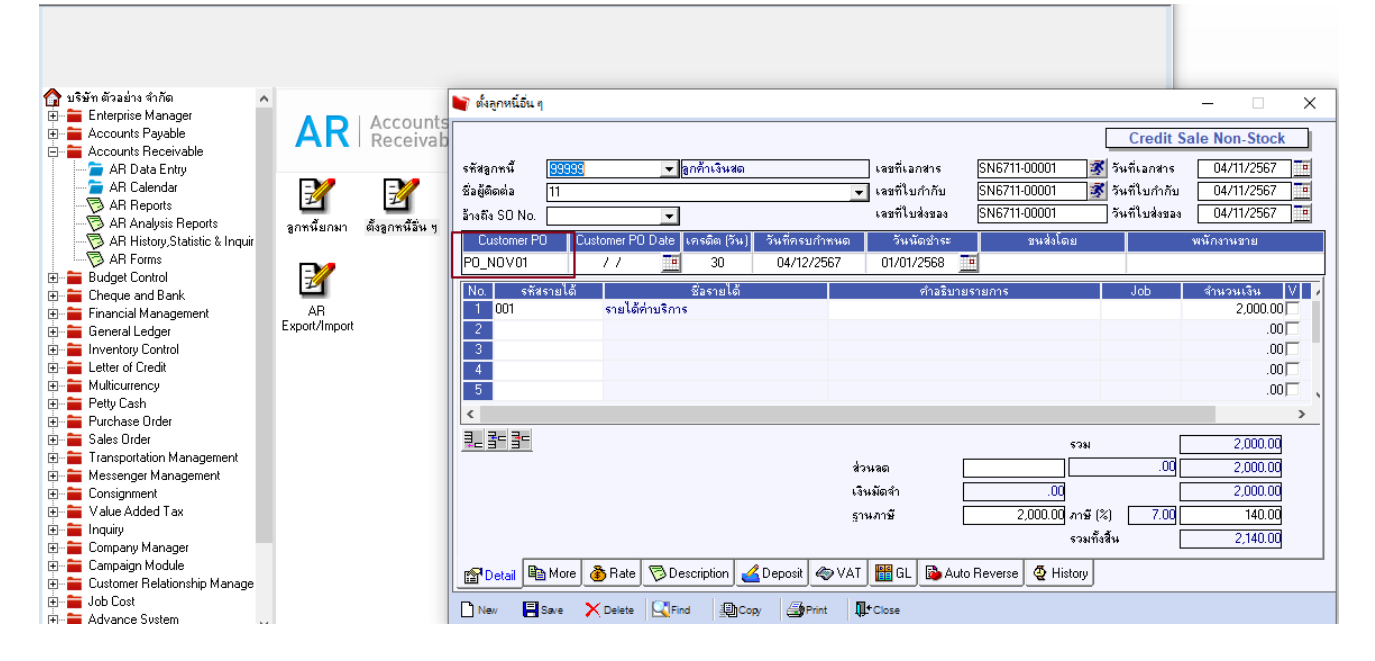

เลือกรายงาน ตั้งลูกหนี้อื่นๆ ตามช่วงเวลาที่จะเรียก แล้วกด Excelทั้ง 2 แบบ ให้ออกเลขที่ Customer PO
 2.1 กรณีเลือก Excel ไม่มีกรอบจะแสดงคอลัมน์ให้ เนื่องจากเป็นข้อมูล Query ที่ประมวลผล

|                                                        |                                                 |         |                     |               |             | 1              | รายงานตั้งลูกห<br>จ          | สำนักงา<br>นี้อื่นๆ - เรียงตา<br>ากวันที่ 04/11/25 | นใหญ่<br>มวันที่เอกส<br>57 ถึง 04/11/2 | <b>15 (แบบแจกแ</b><br>567 | 94)          |                                           |                                               |                                   |                                                                                                    |                 |                                           |                                   |                                         |                          |               |
|--------------------------------------------------------|-------------------------------------------------|---------|---------------------|---------------|-------------|----------------|------------------------------|----------------------------------------------------|----------------------------------------|---------------------------|--------------|-------------------------------------------|-----------------------------------------------|-----------------------------------|----------------------------------------------------------------------------------------------------|-----------------|-------------------------------------------|-----------------------------------|-----------------------------------------|--------------------------|---------------|
| พิมพ์วันที่: 04                                        | เริ่มที่เองพฤศจิกษณ 2567 เธลา: 1520<br>หน้า 1/1 |         |                     |               |             |                |                              |                                                    |                                        |                           |              |                                           |                                               |                                   |                                                                                                    |                 |                                           |                                   |                                         |                          |               |
| วันที่เอกสาร                                           | เลขที่เอก                                       | สาร     | เลขที่ใบ            | กำกับ ชื่อ    | ลูกหนึ่     |                |                              | จำนวา                                              | แจ๊น ส่ว                               | นลดบิล (เป็นเ             | ຈີນ)         | เงินมัดจำ                                 | เงินก่อนภาษี                                  | ภ                                 | ายี่ขาย                                                                                                    | รวมทั้งสิ้น     |                                           |                                   |                                         |                          |               |
| รหัสราย                                                | บได้                                            | ชื่อราย | ได้                 |               |             |                | ค่าอริบายรา                  | ยการ                                               | 1                                      | ob                        |              | จำนวนเงื                                  | iu –                                          |                                   |                                                                                                    |                 |                                           |                                   |                                         |                          |               |
| 04/11/2567                                             | SN6711-                                         | 00001   | SN6711              | -00001 ត្តកា  | ล้าเงินสด   |                |                              | 2,00                                               | 0.00                                   |                           |              |                                           | 2,000.00                                      |                                   | 140.00                                                                                                    | 2,140.00        |                                           |                                   |                                         |                          |               |
| 001                                                    |                                                 | รายได้  | ด่าบริการ           |               |             |                |                              |                                                    |                                        |                           |              | 2,000.0                                   | 00                                            |                                   |                                                                                                    |                 |                                           |                                   |                                         |                          |               |
|                                                        | รวม                                             |         | 1                   | รายการ        |             |                | รวมเงิน                      |                                                    |                                        |                           |              | 2,000.0                                   | 00                                            |                                   |                                                                                                    |                 |                                           |                                   |                                         |                          |               |
| รวมเ                                                   | ไระจำวัน                                        |         | 1                   | รายการ        |             |                | รวมเงิน                      | 2,00                                               | 0.00                                   |                           |              |                                           | 2,000.00                                      |                                   | 140.00                                                                                                    | 2,140.00        |                                           |                                   |                                         |                          |               |
| 5                                                      | วมทั้งสิ้น                                      |         | 1                   | รายการ        |             |                | รวมเงินทั้งสิ้น              | 2,00                                               | 0.00                                   |                           |              |                                           | 2,000.00                                      |                                   | 140.00                                                                                                    | 2,140.00        |                                           |                                   |                                         |                          |               |
| 5-                                                     | æ.                                              | ÷       |                     |               |             |                |                              | รายงานต์                                           | เลูกหนี่อื่นๆ -                        | เรียงตามวันที่            | อกสาร (แบบแะ | จกแจง) (อ่านอะ                            | ย่างเดียว] - Ex                               | cel                               |                                                                                                    |                 |                                           |                                   |                                         | ? 📧 –                    | ×             |
| ร์ หน้า                                                | แรก                                             | แทรก    | เค้าโก              | ารงหน้ากระดาย | ម ភូពទ      | ข้อมูล         | รีวิว มุ                     | 19194                                              |                                        |                           |              |                                           |                                               |                                   |                                                                                                    |                 |                                           |                                   |                                         | 84                       | ชื่อเข้าใช่ 🔍 |
| 🔏 ตัด<br>โฏ คัดลอง<br>💞 ตัวคัด<br>ดลิปนอร์ด            | ก -<br>วางรูปแบบ                                | Cal     | libri<br>I <u>U</u> | - 11<br>- 11  | - A A       | , = =<br>- = = | = <b>  ⊗ -</b><br>= =   €= 1 | คิดข้อ สานเ                                        | จวาม<br>เละจัดกึ่งกลา                  | ทำไป<br>1 - 😨 -           | % ๑          | דיר (<br>0.0 →0 חיק<br>וער מיס<br>וער מיס | ั≢<br>ลัดรูปแบบ ลัด<br>เพื่อนไข × เป็น<br>สไข | รูปแบบ สไต<br>ตาราง * หช่อง<br>อ้ | <ul> <li>▲</li> <li>▲</li></ul> | ลบ รูป<br>เซลล์ | →<br>↓<br>↓<br>↓<br>↓<br>↓<br>↓<br>↓<br>↓ | ผลรามอัตโนม้!<br>เติม *<br>ล้าง * | A Z Z I I I I I I I I I I I I I I I I I | บ้ ดันหาและ<br>รัเลือกรั | ^             |
| $\begin{array}{c c c c c c c c c c c c c c c c c c c $ |                                                 |         |                     |               |             |                |                              |                                                    |                                        |                           |              |                                           |                                               |                                   |                                                                                                    |                 |                                           |                                   |                                         |                          |               |
| J                                                      | к                                               |         | L                   | м             | Ν           | 0              | р                            | Q                                                  | R                                      | s                         | т            | U                                         | v                                             | W                                 | х                                                                                                    | Y               | z                                         | AA                                | AB                                      | AC                       | AD A          |
| illDiscAn A                                            | AdvnAn                                          | nn VA   | TAmnt               | NetAmnt       | BillAftrDis | brchid         | SOInvID                      | goodamnt                                           | ExpnCode                               | JobCode                   | ExpnNam      | ExpnNam                                   | Expnid                                        | GoodRem                           | EmpCode                                                                                                    | EmpName         | receipt                                   | listno                            | ShipNo                                  | CustPON                  | <b>D</b>      |
| 0                                                      |                                                 | 0       | 140                 | 2140          | 2000        |                | 2 4070                       | 2000                                               | 1                                      |                           | Revenue      | รายได้ด่าง                                | 1000                                          |                                   |                                                                                                    |                 |                                           |                                   | 1 SN6711-                               |                          | 1             |

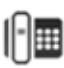

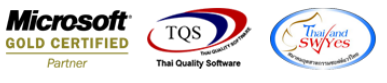

## 2.2 ให้กด Design เพิ่มคอลัมน์ Customer PO กำหนดตามรูปภาพ

[sายงานตั้งลูกหนี้อื่นๆ - เรียงตามวันที่เอกสาร (แบบแจกแจง)]
 Table Exit

|        | }=                                         | 🔳 A 🗅        | 、 🏄 🛣 🌉                                               | 10 🛛         | <u>\$</u> ± ⊫+ ≯0 | ╦ 🖽 | 1 🕀 📭          |                              | Res   | ize: 100% | ▼ Zoom: 100% | •                                                |  |  |  |  |
|--------|--------------------------------------------|--------------|-------------------------------------------------------|--------------|-------------------|-----|----------------|------------------------------|-------|-----------|--------------|--------------------------------------------------|--|--|--|--|
| H      | ,<br>shuu                                  | <u>‡.1</u>   |                                                       |              |                   |     | 15             |                              |       |           |              |                                                  |  |  |  |  |
| ÷<br>T |                                            |              |                                                       |              |                   |     |                | 😭 Select Column 🛛 🕹          |       |           |              |                                                  |  |  |  |  |
|        |                                            | DEMO         |                                                       |              |                   |     | 2.             |                              |       |           |              |                                                  |  |  |  |  |
| 2      |                                            |              |                                                       |              |                   |     | รายงานตั้งลูกห | cash column 🛛 😋 custpono : i |       |           |              |                                                  |  |  |  |  |
| 3      |                                            |              |                                                       |              |                   |     | ป              | 111771111 04/11/2567 to      | Band  | header    | •            | ชื่อ mycolumn_1                                  |  |  |  |  |
|        | พิมพ์วันที่: 04 พฤศจิกายน 2567 เวลา: 15:20 |              |                                                       |              |                   |     |                |                              |       |           |              | Tag                                              |  |  |  |  |
| 4      |                                            | วันที่เอกสาร | อกสาร เลขที่เอกสาร เลขที่ใบกำกับ ชื่อลูกหนึ่ จำนวนเงิ |              |                   |     |                |                              |       |           | •            | รูปแบบ [general]                                 |  |  |  |  |
| 5      |                                            | รหัสราย      | รทัสรายได้ ชื่อรายได้ ดำอธิบายรายการ                  |              |                   |     |                |                              |       |           | •            | ลักษร AngsanaUPC (True Type) 💌 1นี้              |  |  |  |  |
|        |                                            | 04/11/2567   | SN6711-00001                                          | SN6711-00001 | ลูกล้าเงินสด      |     |                | 2,000.00                     | กว้าง | 100       | × 10         | <b>⊟Bold                                    </b> |  |  |  |  |
|        | 001 รายได้ค่าบริการ                        |              |                                                       |              |                   |     |                |                              |       |           | r 10         | สิText สีพื้น                                    |  |  |  |  |
| 7      | รวม                                        |              |                                                       | 1 รายการ     |                   |     | รวมเงิน        |                              |       |           |              | Road'n Example                                   |  |  |  |  |
|        |                                            | รวมป         | ระจำวัน                                               | 1 รายการ     |                   |     | รวมเงิน        | 2,000.00                     |       |           |              |                                                  |  |  |  |  |
| 8      |                                            | 57           | วมทั้งสิ้น                                            | 1 รายกา      | รายการ รว         |     |                | 2,000.00                     | 📝 ок  | Close     |              | 🥅 พื้นหลังโปร่งใส (Transparent) 🖕                |  |  |  |  |

2.3 จากนั้นกด Exit Design แล้วเลือกเมนู Tool > save report แล้วกด save ตามรูปค่ะ

| 🐚 Save Report                                       |                                | 2 ×                          |                        |         |             |
|-----------------------------------------------------|--------------------------------|------------------------------|------------------------|---------|-------------|
| Path เก็บรายงาน                                     | 1 🔽                            | ถามเมื่อให้ดึงรายงานต้นฉบับ  | ]                      |         |             |
| C:\Program Files (x86)\Prosoft\WINSpeed\            |                                |                              |                        |         |             |
| ti report.pbl                                       |                                |                              |                        |         |             |
| ่ ⊿สร้างที่เก็บใหม่                                 | บันทึกรายงาน                   |                              | 1                      |         |             |
| Path ใหม่                                           | 🛐 ชื่อที่เก็บ dr_arnonstock_d  | late_explain                 |                        |         |             |
| ชื่อที่เก็บ report.pbl                              | 🔚 กมายเหตุ [nui][SASINAN-P     | C][04/11/2024]               |                        |         |             |
|                                                     |                                | ,                            |                        |         |             |
| 🕐 Report 🥰 SQL                                      |                                |                              |                        |         |             |
| ∭ ок<br>3<br>↓<br>Close                             |                                |                              |                        |         |             |
| DEMO                                                | สำนัก                          | างานใหญ่                     |                        |         |             |
|                                                     | รายงานตั้งลูกหนี้อื่นๆ - เรียง | งตามวันที่เอกสาร (แบบแจกแจง) |                        |         |             |
|                                                     | จากวันที่ 04/11                | /2567 ถึง 04/11/2567         |                        |         |             |
| พิมพ์วันที่: 04 พฤศจิกายน 2567 เวลา: 15:20          |                                |                              |                        |         | หน้า 1/1    |
| วันที่เอกสาร เลขที่เอกสาร เลขที่ใบกำกับ ชื่อลูกหนึ้ | อำ:                            | นวนเงิน ส่วนลดปิล (เป็นเงิน) | เงินมัดจำ เงินก่อนภายี | ภาษีขาย | รวมทั้งสิ้น |
| รทัสรายได้ ชื่อรายได้                               | Customer PO คำอธิบายรายการ     | Job                          | จำนวนเงิน              |         |             |
| 04/11/2567 SN6711-00001 SN6711-00001 ลูกค้าเงินสด   | PO NOV01                       | 2,000.00                     | 2,000.00               | 140.00  | 2,140.00    |
| 001 รายได้คาบริการ                                  |                                |                              | 2,000.00               |         |             |
| รวม 1 รายการ                                        | รวมเงิน                        |                              | 2,000.00               |         |             |
| รวมบระจารน 1 รายการ                                 | รวมเงิน 2                      | 2,000.00                     | 2,000.00               | 140.00  | 2,140.00    |
| รายการ                                              | รวมเงนทงสน ว                   | 2,000.00                     | 2,000.00               | 140.00  | 2,140.00    |

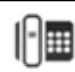